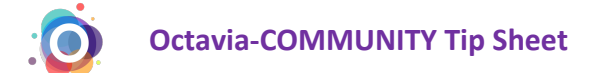

#### **PRTF/POITF** Translator Instructions

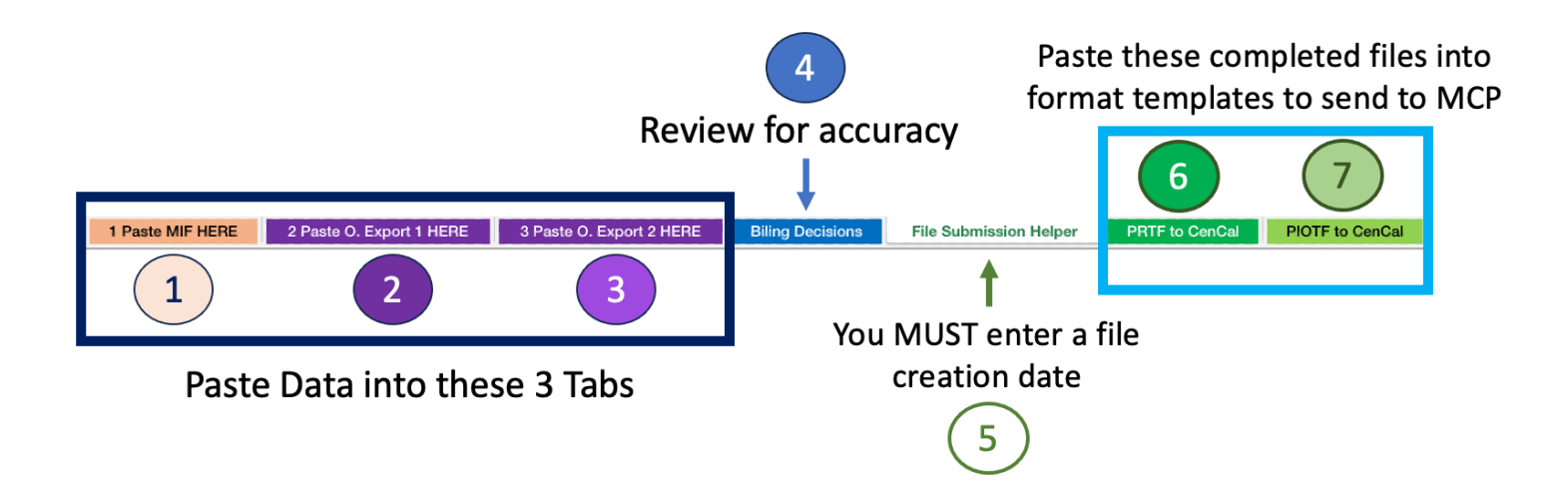

#### Summary:

- 1. Paste data from the MIF and two Octavia exports into tabs 1-3.
- 2. Complete Billing Decisions tab 4.
- 3. Use the File Name Submission helper.
- 4. Filter and copy CIN's from Billing Decisions into the PIOTF tab.

Transfer your completed PRTF and PIOTF to formatted templates and send <u>securely</u> to CenCal. Be sure to use a secure HIPAA transfer method.

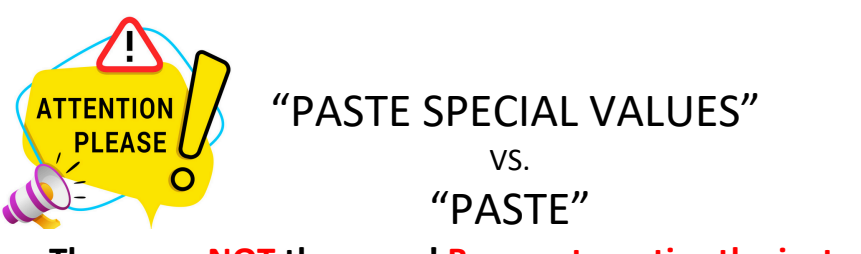

These are NOT the same! Be sure to notice the instructions.

{The following pages provide step-by-step instruction.}

## Excel has various types of Paste Special > Values. You may see any or all of these in your version of Excel.

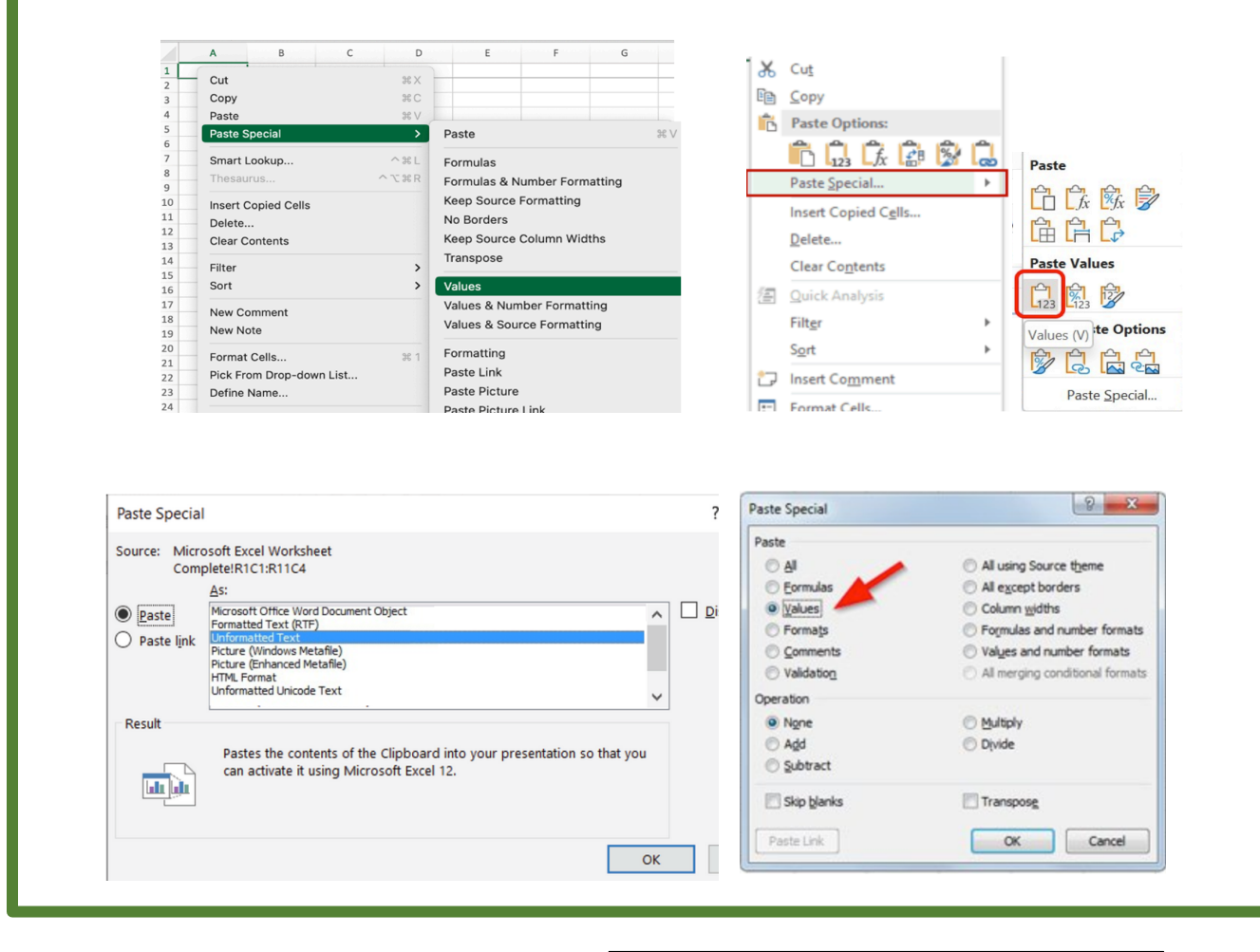

# <u>NOTE</u>: When given an option to convert, select "Don't Convert"

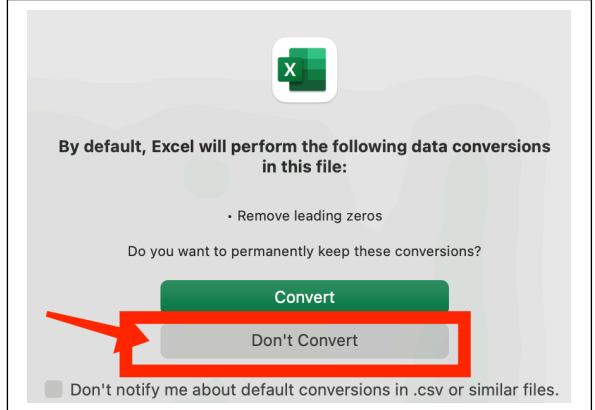

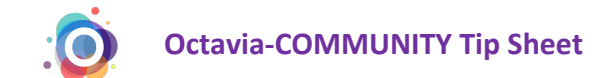

Paste MIF HERE

Step 1: Get the MIF for your reporting period.

STEP 2: COPY the MIF (figure 1)

#### STEP 3: Paste MIF into Tab 1 of the Translator Tool.

Use Paste Special Values.

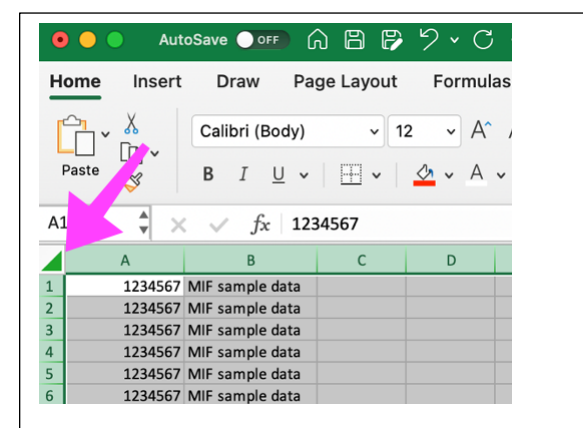

**FIGURE 1:** Click on the triangle to highlight the contents of the entire MIF. The entire sheet should turn grey.

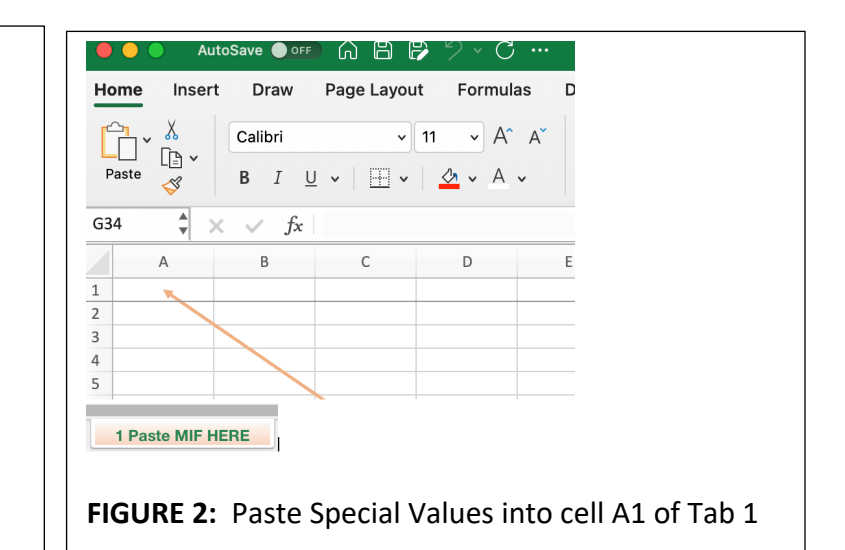

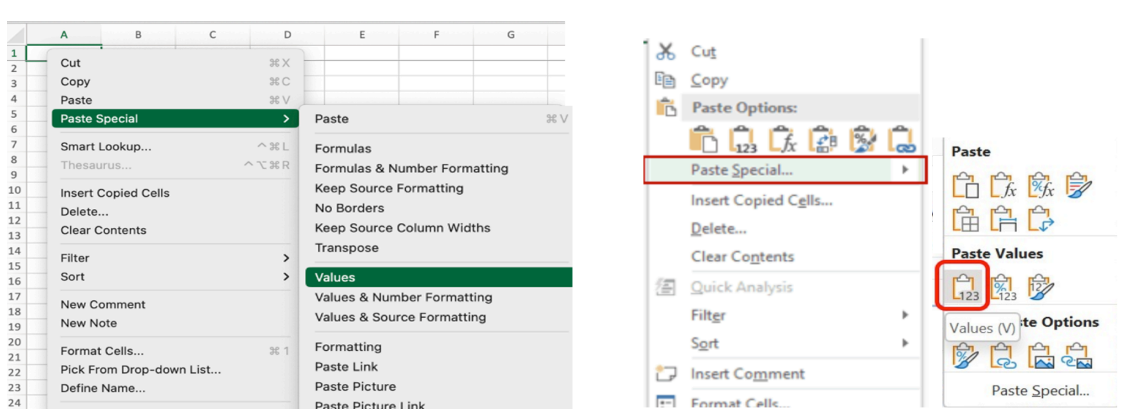

FIGURE 3: Variations in Excel of Paste Special Values

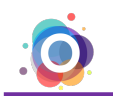

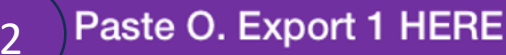

#### STEP 1: Query "Monthly Reporting for PRTF Translator"

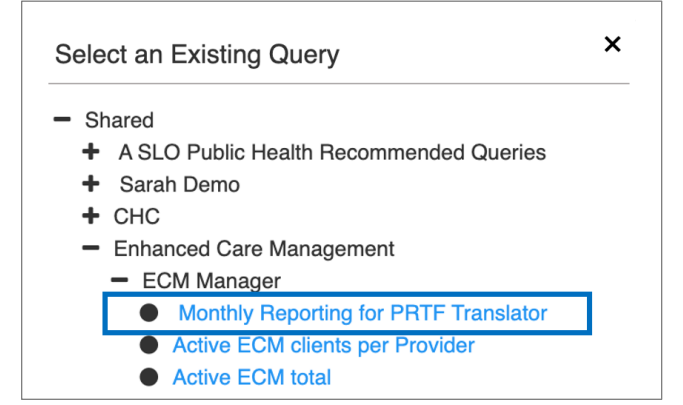

The dates used in the query should match the date range of your MIF.

This is the same date range you will use for your Export Report in the next step as well.

#### STEP 2: Export "Monthly Reporting for PRTF Translator"

| Client List (including oustom configurations)<br>Are you sure you want to export the current results in the list? Be sure you have set proper limits on the total size of data exported (The maximum is 1000 episodi<br>You are about to download confidential patient data. Please remember to protect all PHI and thoroughly delete it as soon as you are finished with your task.<br>Export Configuration:<br>✓ Default Configuration<br>Personal<br>Street Medicine Monthly Reporting<br>Shared<br>ECM Return Transmission File - Sareh 1<br>ECM Return Transmission File - Sareh 1                                                                                                    |
|----------------------------------------------------------------------------------------------------|
| Are you sure you want to export the current results in the list? Be sure you have set proper limits on the total size of data exported (The maximum is 1000 episode<br>You are about to download confidential patient data. Please remember to protect all PHI and thoroughly delete it as soon as you are finished with your task.<br>Export Configuration:                                                                                                    |
| You are about to download confidential patient data. Please remember to protect all PHI and thoroughly delete it as soon as you are finished with your task.         Export Configuration:         ✓ Default Configuration         Personal         Street Medicine Monthly Reporting         Shared         PRTF Export for Translator Tool (Tab 2)         ECM Return Transmission File-Sarah 1         Shared                                                                                                    |
| Export Configuration:                                                                                                    |
| Default Configuration     Personal     Street Medicine Monthly Reporting     Shared     PRTF Export for Translator Tool (Tab 2)     ECM Return Transmission File - Sarah 1     Sonor                                                                                                    |
| EVAN KECIM I FARSINISION FILE PKI F<br>No que Las tame, First name, DOB<br>EVAN MIE Created by Date<br>EVAN MIE Created by Date<br>EVAN Monthly ECM billing (Query for your month FIRST)<br>EXAMPLE Company of the second second se |
| Skyport Contact Count Dates for Users in YOUR Agency ONLY ? OSA Only: Export ALL contacts ALL Agencies                                                                                                    |

STEP 3: COPY the exported report and paste the export into cell A1 of Tab 2. <u>Use Paste Special Values.</u>

| 🖲 🕘 🕘 Au                                     | toSave 🔵 🔿 |                                      | A P '> ` |  |  |  |  |  |
|----------------------------------------------|------------|--------------------------------------|----------|--|--|--|--|--|
| Home Insert                                  | Draw       | Draw Page Layout F                   |          |  |  |  |  |  |
|                                              | Calibri    | Calibri v 11 v                       |          |  |  |  |  |  |
| Paste                                        | B I        | <u>U</u> •   <u>+</u> •   <u>*</u> • |          |  |  |  |  |  |
| N58 $\checkmark$ $\times$ $\checkmark$ $f_x$ |            |                                      |          |  |  |  |  |  |
| A                                            | В          | С                                    | D        |  |  |  |  |  |
| 1                                            |            |                                      |          |  |  |  |  |  |
| 2                                            |            |                                      |          |  |  |  |  |  |
| 3                                            |            |                                      |          |  |  |  |  |  |
| 4                                            |            |                                      |          |  |  |  |  |  |
| 5                                            |            |                                      |          |  |  |  |  |  |
| 6                                            |            |                                      |          |  |  |  |  |  |
| 2 Paste Export                               | 1 HERE     |                                      |          |  |  |  |  |  |

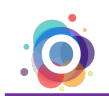

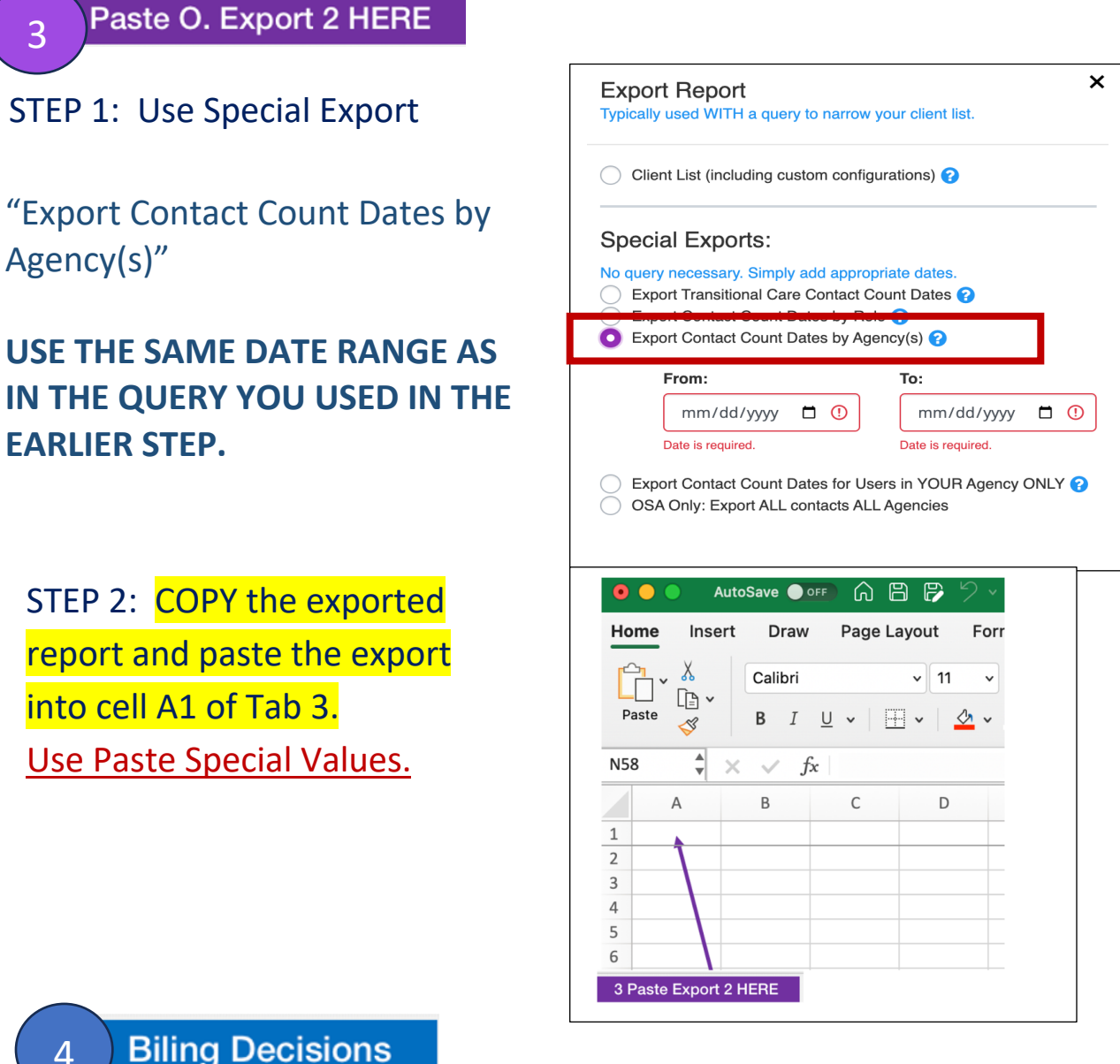

#### **Biling Decisions**

- If a client is enrolled (status 3), they should have a benefit start/end date.
  - You can manually add dates in columns G & H if needed.
- If a client has discontinuation code, they should have been enrolled in ECM (status 3).
- Review assigned LCMs. If needed, refer to the # of contacts per navigator.

| Navigators                               | Activity Counts<br>(open [+] ^^ for<br>more) |
|------------------------------------------|----------------------------------------------|
| 1 A.Smith                                | 1 3                                          |
| 1 A.Smith                                | 1 3                                          |
| 1 A.Smith 2 B.Jones<br>3 D.Hall 4 E.Cole | 1   3 2   5 3   4 4   3 🗡                    |

This indicates that: Navigator 1 has 3 counts Navigator 2 has 5 counts Navigator 3 has 4 counts Navigator 4 has 3 counts

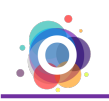

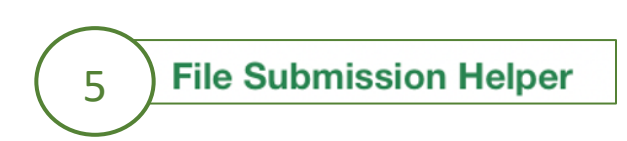

You must complete this step to have your PRTF creation date filled in correctly. Follow the instructions on the sheet. Simply fill in the highlighted fields.

- Select PRTF or PIOT
- Enter the month and year of this report period \*\*\*This should match the date range on the MIF and the dates you used for your 2 export reports.
- Enter the date of this report (usually TODAY). MM/DD/YYYY
- Copy the LIGHT GREY version of the file name
- <u>Paste Special Values</u> into the cell indicated. This is your properly configured file name to send back to the Managed Care Plan.

### 6 PRTF to MCP

Your PRTF is complete. It currently contains FORMULAS. You will use the "pRtf-TEMPLATE" to remove the formulas and ADD formatting.

STEP 1: COPY the data from this sheet.

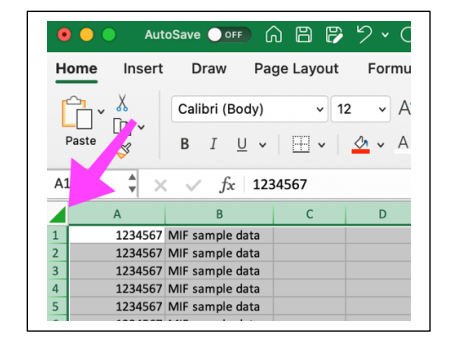

STEP 2: <u>Paste Special Values</u> into the pRtf-TEMPLATE for formatting.

STEP 3: **SAVE AS** the file name created in the File Submission Helper.

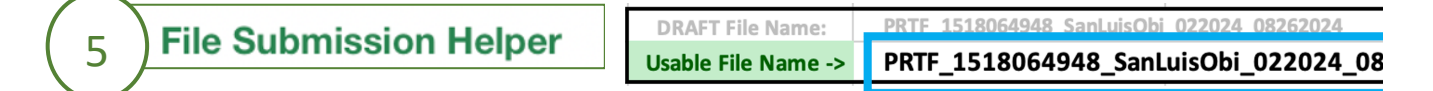

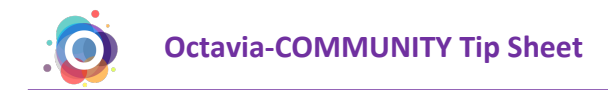

### 7 PIOTF to CenCal

To prepare the PIOTF, you will revise Billing Decisions.

#### STEP 1: Review Billing Decisions.

- A. Lead Case Manager: Octavia can attempt to automatically fill in the LCM (Column V) if there is only 1 LCM listed, or if one of the LCMs has more contacts with the Client. Even so, that may not be correct, so please review for accuracy. Use the drop-down menu to modify. Break ties if needed.
- B. Filter Column A: Uncheck "Blank" and "Not ECM" (see Figure 12)

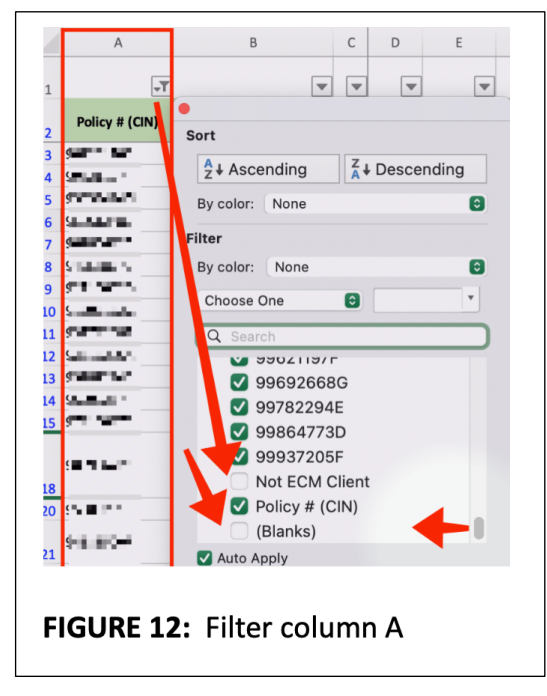

C. Filter Column V: Uncheck "Blank" and "N/A" (see Figure 13)

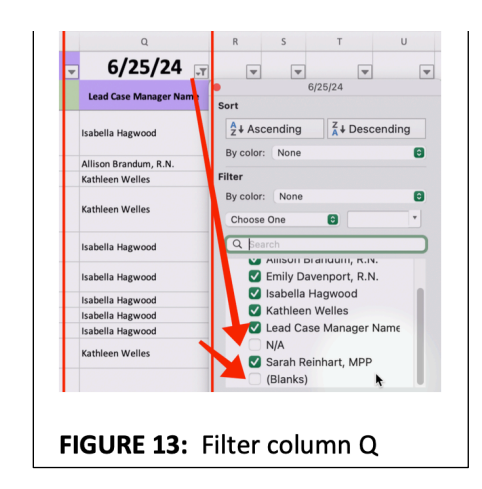

The Billing Decisions sheet is now reduced to ECM Clients whom you've determined HAVE HAD a contact within the reporting period.

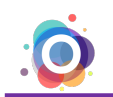

D. Copy Column A of Billing Decisions (Figures 14 & 15)

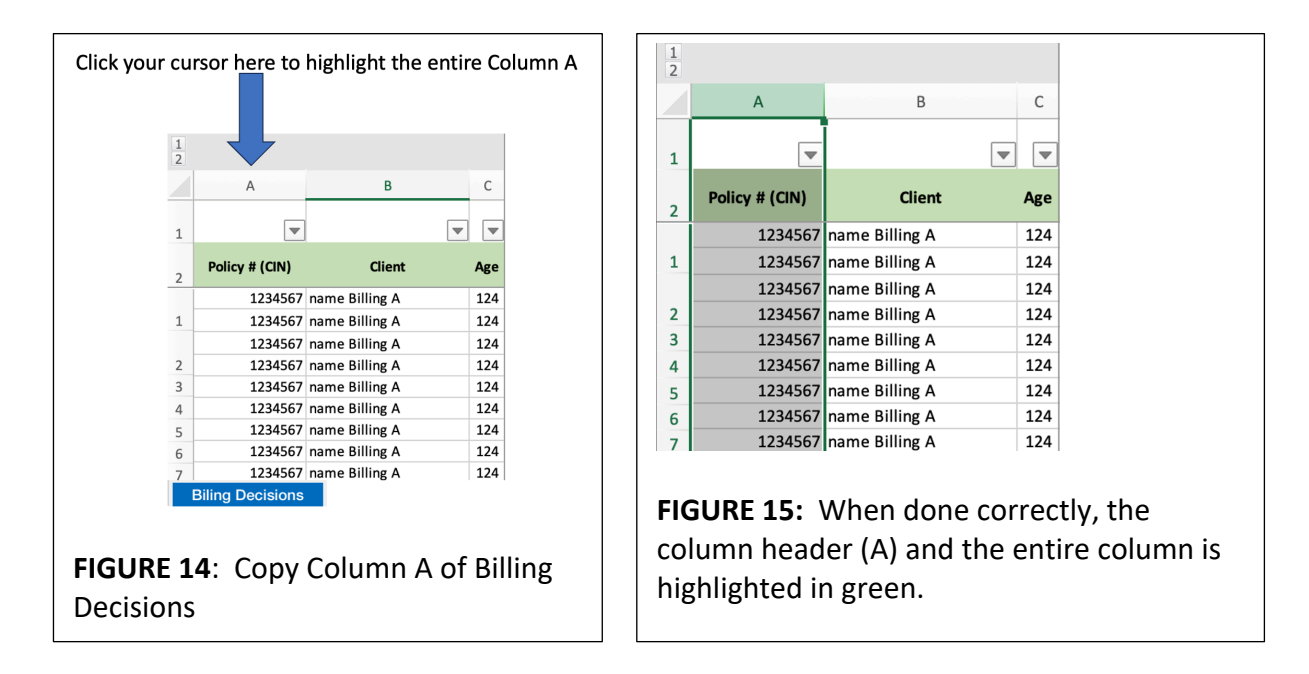

E. Paste into Column A in the PIOTF tab (Figures 16 & 17)

| Click your                       | Click your cursor here to highlight the entire Column A                                                |   |              |   | А               | В |                |         | С      |     |          | D             |       |          |
|----------------------------------|----------------------------------------------------------------------------------------------------|---|--------------|---|-----------------|---|----------------|---------|--------|-----|----------|---------------|-------|----------|
|                                  |                                                                                                    |   |              |   |                 | 1 | ~              |         | ~      |     |          | $\overline{}$ |       |          |
|                                  |                                                                                                    |   |              |   |                 | 2 | Policy # (CIN) | PROVIDE | R_TYPE | ουτ | REACH_DA | TE            | OUTRE | ACH_METH |
|                                  | 1                                                                                                    | Ă | В            | C | D               | 3 | 1234567        |         |        |     |          |               |       |          |
|                                  | 2                                                                                                    |   | PROVIDER_TYP |   | OUTREACH_METHOD | 4 | 1234567        |         |        |     |          |               |       |          |
|                                  | 4                                                                                                    |   |              |   |                 | 5 | 1234567        |         |        |     |          |               |       |          |
|                                  | 5                                                                                                    |   |              |   |                 | 6 | 1234567        |         |        |     |          |               |       |          |
|                                  | 7                                                                                                    |   |              |   |                 |   | PIOTF to Co    | encal   |        |     |          |               |       |          |
| <b>FIGUF</b><br>PIOTF<br>will be | FIGURE 16: Select column A in the<br>PIOTF tab. The header and column<br>will be highlighted in green. |   |              |   |                 |   | GURE 17        | : Paste | e into | col | lumn A   | of            | the   | PIOTF    |

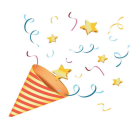

Your PIOTF is complete. It currently contains FORMULAS. You will use the "pRtf-TEMPLATE" to remove the formulas and ADD formatting.

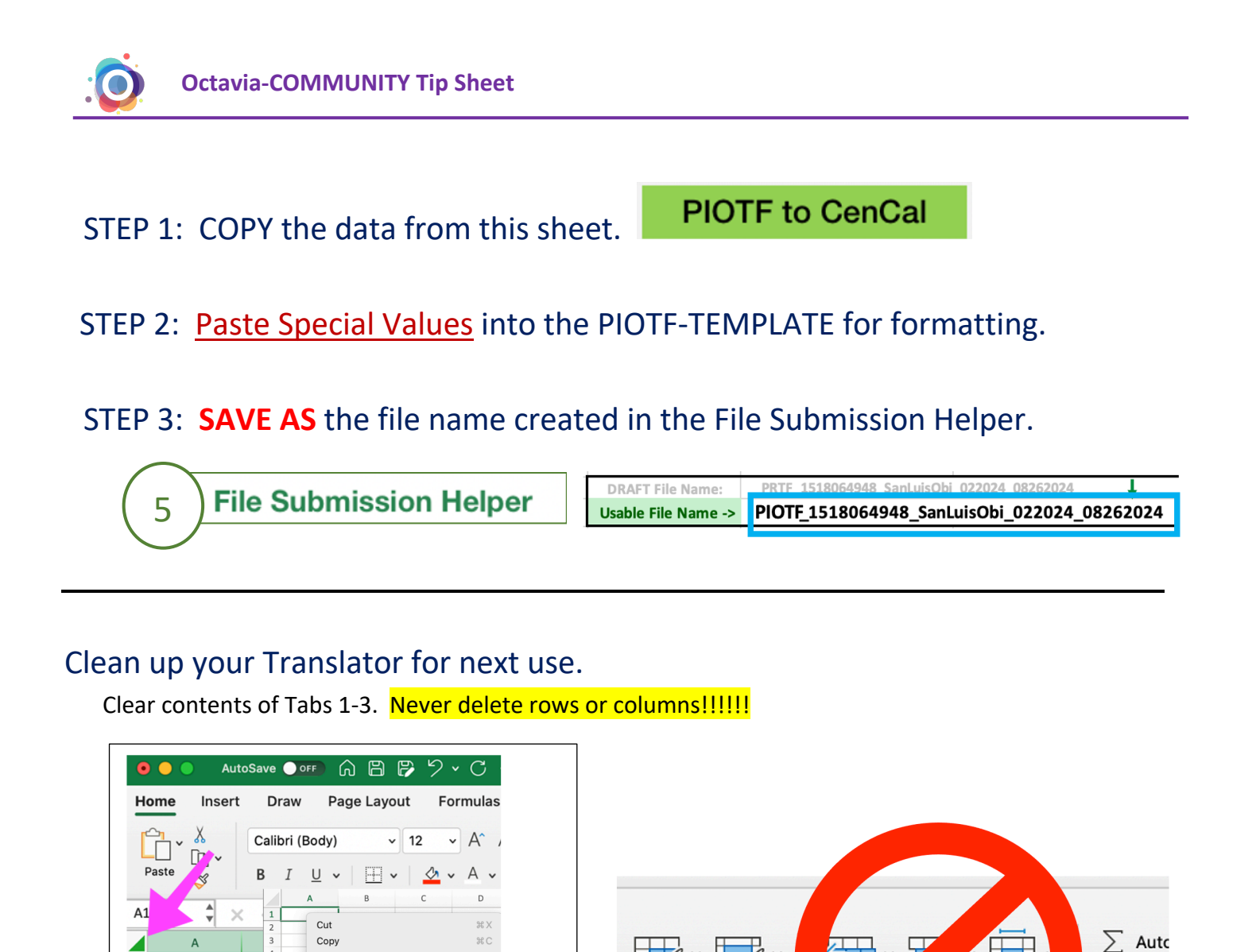

Format

as Table

Cell

Styles

М

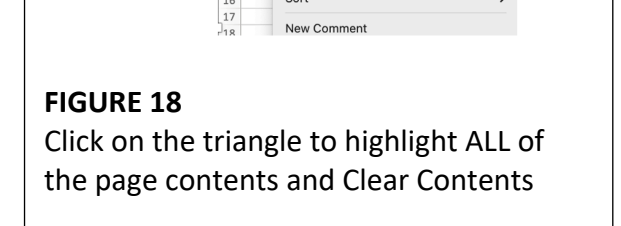

Paste

Insert..

Delete. Clear C

Sort

Paste Special

Smart Lookup..

1234567 MIE

1234567 MIF

1234567 MIF

1234567 MIF

1234567 MIF

1234567 MI

1 2

3

4

5

6

жv

>

>

^ ¥ L

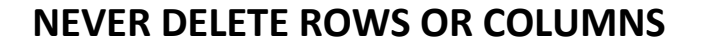

Inse

N

elete

Forma

0 P

😺 Fill

🔗 Clea